# コマンドラインインターフェイス(CLI)を使用し てスイッチのポートを銅線テストする方法

### 目的

この記事では、スイッチのCommand Line Interface(CLI;コマンドラインインターフェイ ス)を介してギガビットイーサネット(GE)ポートのVirtual Cable Tester(VCT;仮想ケーブ ルテスター)が行う銅ポートテストのパフォーマンスについて説明します。

#### 概要

スイッチの銅テスト機能は、ポートがRJ45コネクタを介してリンクアップできるかどうか をテストし、VCTを使用してケーブルのパフォーマンスを確認するのに役立ちます。インタ ーフェイスに問題がある場合は、そのインターフェイスに接続されているケーブルで診断テ ストを実行して、そのステータスを確認できます。この情報を使用すると、インターフェイ スのトラブルシューティングを行う際に、より適切な判断を下すことができます。

スイッチのCLIを使用して、Time Domain Reflectometry(TDR)テクノロジーを使用して、ポートに接続された銅線ケーブルの品質と特性をテストできます。最大140 mのケーブルをテストできます。

**注**:スイッチのWebベースのユーティリティを使用してポートを銅線テストする方法については、ここをクリックして<u>ください</u>。

## 該当するデバイス

- Sx300シリーズ
- Sx350シリーズ
- SG350Xシリーズ
- Sx500シリーズ
- Sx550Xシリーズ

### [Software Version]

- 1.4.7.05 Sx300、Sx500
- 2.2.8.4 Sx350、SG350X、Sx550X

### CLIによるスイッチのポートの銅線テスト

#### 銅線ポートテストを実行するための前提条件

テストを実行する前に、次の手順を実行します。

- ケーブルのテストには、CAT6aデータケーブルを使用します。
- (必須)短距離モードを無効にします。短距離がディセーブルの場合、基本的なケーブルテ ストの結果は正確です。
- (オプション) Energy Efficient Ethernet(EEE)を無効にします。 テスト対象のポートで EEEが無効になっている場合、高度なケーブルテストの結果は正確です。

**注**:CLIを使用してスイッチのポートで短距離とEEEの設定を行う方法については、ここを クリックして手順を確認し<u>てください</u>。

**重要**:ポートがテストされると、ダウン状態に設定され、通信が中断されます。テストの後、ポートはUp状態に戻ります。

#### 銅線ポートテストの実行

ステップ1:スイッチコンソールにログインします。デフォルトのユーザ名とパスワードは cisco/ciscoです。新しいユーザ名またはパスワードを設定している場合は、クレデンシャル を入力します。

User Name:cisco Password:\*\*\*\*\*\*\*\*\*

**注**:使用できるコマンドまたはオプションは、デバイスの正確なモデルによって異なる場合 があります。この例では、SG350XスイッチにTelnetでアクセスします。

ステップ2:スイッチの特権EXECモードで、次のいずれかのコマンドを入力してポートテ ストを実行します。

CBS350X#\_\_\_\_\_

• interface-id: (オプション) イーサネットポートIDを指定します。

注:この例では、GE1/0/2が銅テストの特定のインターフェイスとして使用されています。

SG350X; test cable-diagnostics tdr interface GE1/0/2 ... Cable on port gi1/0/2 has short circuit at 0 m SG350X#

上記のテストでは、テストしたポートのケーブルの短絡が0 mであることがわかります。こ れは、特定のポートで使用されているケーブルが破損している可能性があることを示してい ます。

ステップ3:(オプション)ポートの損傷したケーブルを交換し、同じインターフェイスで再 度ポートテストを実行します。

SG350X test cable-diagnostics tdr interface GE1/0/2

Cable on port gi1/0/2 is good SG350X#26-Apr-2017 03:34:42 %LINK-I-Up: gi1/0/2 Content Ethemet (EEE) is disa 26-Apr-2017 03:34:43 %STP-W-PORTSTATUS: gi1/0/2: STP status Forwarding

上記のテストは、ケーブルの変更後にテスト済みポートのケーブルが良好であることを示し ています。

ステップ4:(オプション)テストするスイッチの残りのポートにステップ2を繰り返します。

注:銅線ポートテストは、ファイバポートでは動作しません。テスト対象のポートがファイ バポートがアクティブな組み合わせポートの一部である場合、テストがファイバポートで動 作しないため、シャットダウンする必要はありません。

SG350X#test cable-diagnostics tdr interface te1/0/3 Cannot perform the test on fiber ports SG350X#

これで、CLIを使用して、スイッチの特定のポートで銅線ポートテストが正常に実行されました。

#### 銅線ポートのテスト結果の表示

ケーブルが開いているか短絡しているかの場合、ケーブルが開いているか短絡しているかの 長さの精度は – /+ 2 mです。次の手順に従って、CLIでスイッチの銅線ポートテストの結果 を表示します。

ステップ1:スイッチの特権EXECモードで、次のように入力して、すべてのポートまたは 特定のポートに対して実行された銅テストの結果を表示します。

CBS350X#\_\_\_\_\_

• interface interface-id:(オプション)イーサネットポートIDを指定します。

**注:**この例では、show cable-diagnostics tdrコマンドを入力します。

ケーブル診断TDR表には、次の情報が表示されます。

•ポート:テストされたインターフェイス。

•結果:実施されたポートテストの結果。可能な値:

- OK : ケーブルがテストに合格しました。

- ケーブルなし:ケーブルがポートに接続されていません。

- オープンケーブル:ケーブルの片側だけが接続されています。

- ショートケーブル:短絡が発生しました。

- 不明なテスト結果 - エラーが発生しました。

- Not tested:TDRテストがポートで実行されていません。

•[長さ]:ケーブルの長さ(メートル単位)。

• Date:ポートテストが実行された日時。

| ISG350X                | show cab | le-diagnos | stics t | tdr      |       |                   |           |
|------------------------|----------|------------|---------|----------|-------|-------------------|-----------|
| No ( <b>Port</b>       | ts Found | esult I    | ength   | [meters] | ]     | Dat               | te        |
| ai1/0                  | 0/1      | ОК         |         |          |       |                   |           |
| ai1/0                  | 0/2      | OK         |         |          |       |                   |           |
| ai1/0                  | 0/3      | OK         |         |          |       |                   |           |
| gi1/0                  | 0/4 Sho  | rt cable   |         | 0        | 26    | 6-Apr-2017        | 05:37:21  |
| gi1/0                  | 0/5      | OK         |         |          |       |                   |           |
| gi1/0                  | 0/6 Not  | tested     |         |          |       |                   |           |
| gi1/0                  | 0/7      | ОК         |         |          |       |                   |           |
| gi1/0                  | 0/8 Ope  | n cable    |         | 0        | 26    | 6-Apr-2017        | 05:40:45  |
| gi1/0                  | 0/9 Not  | tested     |         |          |       |                   |           |
| gi1/0/                 | /10 Not  | tested     |         |          |       |                   |           |
| gi1/0/                 | /11 Not  | tested     |         |          |       |                   | Commond L |
| gi1/0/                 | /12 Not  | tested     |         |          |       |                   | Command L |
| gi1/0/                 | /13 Not  | tested     |         |          |       |                   |           |
| gi1/0/                 | /14 Not  | tested     |         |          |       |                   |           |
| gi1/0/                 | /15 Not  | tested     |         |          |       |                   |           |
| gi1/0/                 | '16 Not  | tested     |         |          |       |                   |           |
| gi1/0/                 | 17 Not   | tested     |         |          |       |                   |           |
| gi1/0/                 | 18 Not   | tested     |         |          |       |                   |           |
| gi1/0/                 | '19 Not  | tested     |         |          |       |                   |           |
| gi1/0/                 | 20 Not   | tested     |         |          |       |                   |           |
| gi1/0/                 | 21 Not   | tested     |         |          |       |                   |           |
| gi1/0/                 | 22 Not   | tested     |         |          |       |                   |           |
| More: <space>,</space> |          | Quit: q o  | or CTRI | _+Z, One | line: | <return></return> |           |

上記の表は、ギガビットポート1、2、3、5、および7が良好で、4番目のポート(gi1/0/4)がショートケーブルを備え、8番目のポート(gi1/0/8)がオープンケーブルを備え、残りはテスト されていないことを示しています。

ステップ2:(オプション)すべてのポートまたは特定のポートに接続されている銅ケーブル の推定長を表示するには、次のように入力します。

CBS350X#\_\_\_\_\_

• interface interface-id: (オプション) イーサネットポートIDを指定します。

注:この例では、show cable-diagnostics cable-lengthコマンドを入力します。

ケーブル診断ケーブル長テーブルには、次の情報が表示されます。

- Port:インターフェイスの名前。
- •[長さ]:ケーブルの長さ(メートル単位)。

| SG350X# how    | cable-diagnostics cable-length                                               |
|----------------|------------------------------------------------------------------------------|
| Port           | Length [meters]                                                              |
| ai 1/0/1       | < 50                                                                         |
| ai1/0/2        | < 50                                                                         |
| gi1/0/3        | < 50                                                                         |
| gi1/0/4        | The link is not active                                                       |
| ai1/0/5        | < 50                                                                         |
| gi1/0/6        | < 50                                                                         |
| gi1/0/7        | < 50                                                                         |
| gi1/0/8        | The link is not active                                                       |
| gi1/0/9        | < 50                                                                         |
| gi1/0/10       | The link is not active                                                       |
| gi1/0/11       | The link is not active                                                       |
| gi1/0/12       | The link is not active                                                       |
| gi1/0/13       | The link is not active                                                       |
| gi1/0/14       | The link is not active                                                       |
| gi1/0/15       | The link is not active                                                       |
| gi1/0/16       | The link is not active                                                       |
| gi1/0/47       | The link is not active                                                       |
| gi1/0/48       | The link is not active                                                       |
| [ te1/0/1<br>[ | Measurements of cable length are supported only on 1G or 10G<br>Copper links |
| te1/0/2        | Measurements of cable length are supported only on 1G or 10G<br>Copper links |
| te1/0/3        | Measurements of cable length are supported only on 1G or 10G<br>Copper links |
| te1/0/4        | Measurements of cable length are supported only on 1G or 10G                 |
| 878            | Copper links                                                                 |
| SG350X#        |                                                                              |

上記の表は、ギガビットイーサネットポート1、2、3、5、6、7、9に接続されているケーブ ルの数が50 m未満で、残りのポートはアクティブではないことを示しています。10個のギ ガビットイーサネットポートはすべてファイバポートであるため、銅線ポートテストはファ イバポート上で動作しません。

これで、スイッチのポートで行われた銅テストの結果が正常に表示されました。